## MACROF SYSTEM

Damit Sie Zusatz-Programme von einem USB-Stick oder einer USB-Festplatte installieren können, sind folgende Schritte notwendig:

- ZIP File am Computer je nach Größe binnen weniger Sekunden runterladen.
- Den Inhalt direkt auf einen USB-Stick oder eine USB-Festplatte entpacken. Bei Windows genügt es die Datei zu öffnen oder im Explorer mit der rechten Trackball-Taste anzuklicken.
- Dann "Alle extrahieren" auswählen und als Ziel das Hauptverzeichnis eines am PC angesteckten USB-Stick oder einer USB-Festplatte (z.B. E:\ oder F:\ etc) angeben. Unterverzeichnisse (wie von Windows vorgeschlagen) werden bei der Installation nicht gefunden!
  (Bei Unklarheiten die das Herunterladen oder Entpacken von ZIP Dateien betreffen, wenden Sie sich bitte an Ihren EDV Fachhändler.)
- Das USB-Gerät dann am PC abmelden, den Stick abziehen und beim Casablanca oder DVC System an einen freien USB-Port anstecken. Anschließend inige Sekunden warten, bis das USB-Gerät erkannt wurde.
- Nun kann die Software über Einstellung / (System) / "Produkt installieren" ganz normal wie von CD/DVD aktiviert werden. Dieser Vorgang ist im System-Handbuch dokumentiert.
- Generell können beliebig viele Produkte auf ein USB-Gerät gespeichert werden. Sollte Windows melden, dass manche Dateien schon vorhanden sind - kann man diesen Hinweis "ignorieren" oder auch mit "überschreiben" fortfahren.

 Tipp-1: Zusätzlich zu unseren Produkt-Download Seiten, existiert auch eine Übersicht vieler Programme bei einem experimentellen SkyDrive Verzeichnis. Den Link dorthin finden Sie, wenn Sie auf www.macrosystem.de/forum unter Videoschnitt-Neuheiten die Software Download-Übersicht aufrufen.
 Man kann hier beliebig viele Software Produkte mittels Häkchen markieren und dann auf der rechten Seite "herunterladen" anklicken. Der Download Server erstellt dann ein großes ZIP File, welches die einzelnen Programm ZIP-Files enthält. Dieses große ZIP muss dann zuerst "entpackt" werden. Anschließend kann man die einzelnen Programme entpacken.

- **Tipp-2:** Mit der Software WinRAR können mehrere ZIP Dateien im Windows Explorer gleichzeitig angewählt und entpackt werden. Wenn man dies in das gleiche Verzeichnis durchführt, "überschreiben" für alle Dateien anwählen und schon sind alle Programme für die Installation bereit.
- Hinweis: das Herunterladen von mehreren Programmen benötigt ab einer bestimmten Größe eine kostenlose Anmeldung beim MicroSoft SkyDrive Service. Diese ist aber nicht nötig, wenn man die Programme in kleineren Teilen herunterlädt.

Aktuell stehen alle Zusatz-Programme bis 100MB zum Download für eine USB-Installation bereit. Größere Programm-Pakete finden Sie auf der MacroSystem Webseite unter Support / Downloads.